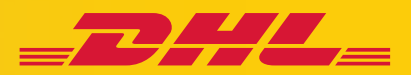

# **DHL FREIGHT QUOTATION TOOL**

The DHL Freight Quotation Tool allows you to get information on the prices and lead times of scheduled road freight shipments in seconds. Completely without obligation, with no long waiting time in hotline queues or time-consuming registration processes. You can simply enter your details and instantly without registering get a quote for your shipment up to 2,500 kilos.

#### DHL Freight – Excellence. Simply delivered. dhl.com/fqt

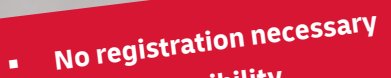

- 24/7 accessibility
- Instant price and transit times with one click Easy to use
- Price transparency

1/4 Choose your route

0.9.740

- All product options comparable at a single view
- Official
- Follow us

4.9.7478

FREIGHT QUOTE TOOL

## GET YOUR QUOTE FOR ROAD FREIGHT 24/7!

Enter dhl.com/fqt in your browser and select the country where your shipment needs to be collected to access the Freight Quotation Tool

#### **1. CHOOSE YOUR ROUTE**

To get the Freight Quotation Tool started, please enter the area code of your shipment's origin as well as the destination and it's area code. Afterwards click on the next button to get further and enter the details of your shipment.

#### **2. DETAILS ABOUT THE SHIPMENT**

For "Groupage - Less than Truck Load" shipments please enter the dimension details, weight to be shipped and also if your shipment is palletized/stackable. In case you would like to add a second shipment click on "Add item". In this section you can also choose to insure your shipment, if you like. To get your quote online please click on the red button after filling all required fields.

#### **3. CHOOSE PRODUCT & PICK-UP DATE**

Now you instantly receive your price quote and transit time estimate. Thereby you can choose between DHL Freight's LTL standard service EuroConnect and the LTL premium product, Eurapid, offering top-priority treatment of shipments which results in committed delivery times.

#### **4. CUSTOMER CONTACT DETAILS**

After your selection of the preferred product you can process with your booking by entering your contact details. By clicking "Send to customer service" you receive your Quotation ID as reference and you will be contacted by our customer service team as soon as possible.

### **FOUR SIMPLE STEPS**

| _DHL_                     |                                        | • Annel (                                                                                                    | Contact in 1 | wwitagin @ Germay (M DC 9). Search |  |  |  |
|---------------------------|----------------------------------------|----------------------------------------------------------------------------------------------------|--------------|------------------------------------|--|--|--|
| At Products & Solutions 🖂 | Dat. Station - Inducty Sectors I mayor | a a to compare the second second seco |              |                                    |  |  |  |
| Dill. Projph Real Pro     | je – Rallsige Dorock-Radlsige J        | MikinalSoulos Cators Solution - So                                                                                                    | den - Gate   | me Santos                          |  |  |  |
| Dill-Serving 3 Gardhiser  | 5.3 D4.1mpt 3 Rod1mpt                  |                                                                                                    |              | Geta/Quels ) Contact/Un )          |  |  |  |
| 1/4 Choose yo             | ar route                               | Desiradas saran s                                                                                                    |              | Construction and code              |  |  |  |
| Seiner                    | ······································ | Germany                                                                                                    | ~            | 45.37980                           |  |  |  |
| eta dut no inpos          |                                        |                                                                                                    |              |                                    |  |  |  |
|                           |                                        | Nellius adourt exus afrigment                                                                                                    |              |                                    |  |  |  |
|                           |                                        | NEX dist to dignot                                                                                                    |              |                                    |  |  |  |

| _DML_                                                                                                    | Al Postado B Salatina 🤟 Sal Shinin                                                            | e - Industry Sectors                    | Interplate & Internations Con | men Pass Mastin -           | ٩            |  |  |  |  |
|----------------------------------------------------------------------------------------------------|-----------------------------------------------------------------------------------------------|-----------------------------------------|-------------------------------|-----------------------------|--------------|--|--|--|--|
| DR. Purgle                                                                                                    | Readfinings - Real heaps - De                                                                 | metic had?wight in                      | Attention Catoria             | Saladiers - Sectors - Garte | mer Senito 🤟 |  |  |  |  |
| 2/4 Tell us about your shipment                                                                                                    |                                                                                               |                                         |                               |                             |              |  |  |  |  |
|                                                                                                    | Ironpage Law that Track law                                                                   |                                         |                               | Partiand full TrackLoad     | -            |  |  |  |  |
| Door to door propage service to between shiements and                                                                                                    |                                                                                               |                                         |                               |                             |              |  |  |  |  |
| · Palatized people and                                                                                                    | <ul> <li>Paletzedgenih ed nor sellerisel stiomets schaling selected depenses sonth</li> </ul> |                                         |                               |                             |              |  |  |  |  |
| <ul> <li>Number weight up to 2,000 kgper depresent and (200 kg per been glumbers over 200 kg please cantact over subcover weeker for quotation)</li> </ul> |                                                                                               |                                         |                               |                             |              |  |  |  |  |
| Nachmann she per liters 2x0 x 120 x 120 x 10, Aller (In: Texas Rational Area measurements please contact/Conterne Service for purchafes)                   |                                                                                               |                                         |                               |                             |              |  |  |  |  |
| <ul> <li>Nisimumolargenitem: 30x 15 x 60 cm (Lalbel)</li> </ul>                                                                                            |                                                                                               |                                         |                               |                             |              |  |  |  |  |
| Artes                                                                                                    | # Simulat                                                                                     |                                         | A second proper               | Mymeet Opfices              |              |  |  |  |  |
| 1                                                                                                    | R [milpink R [mullin]                                                                         | a (************************************ | Consumption a                 | - ratio •                   | . Second •   |  |  |  |  |
| + Adducether Ison<br>Conventibutal                                                                                                    | Total size to m <sup>2</sup>                                                                  |                                         | lour Meghening                |                             |              |  |  |  |  |
| Dees lithsublyment contain-damperious goods/ Read more. ) Tes                                                                                              |                                                                                               | 0 W                                     | o vo                          |                             |              |  |  |  |  |
| Insure your shipment                                                                                                    | (heat mere, )                                                                                 | ं १४                                    | <b>O</b> NO                   |                             |              |  |  |  |  |
| for our moto ordine                                                                                                    |                                                                                               |                                         |                               |                             |              |  |  |  |  |
|                                                                                                    |                                                                                               |                                         |                               |                             |              |  |  |  |  |
|                                                                                                    |                                                                                               |                                         |                               |                             |              |  |  |  |  |
|                                                                                                    |                                                                                               |                                         |                               |                             |              |  |  |  |  |

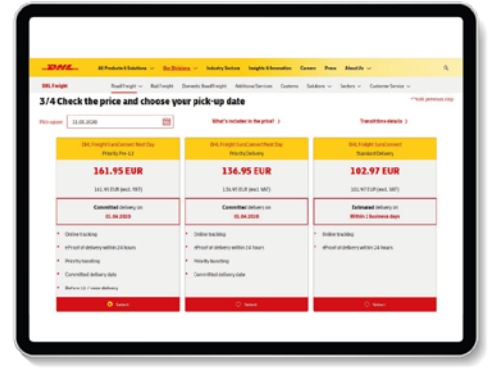

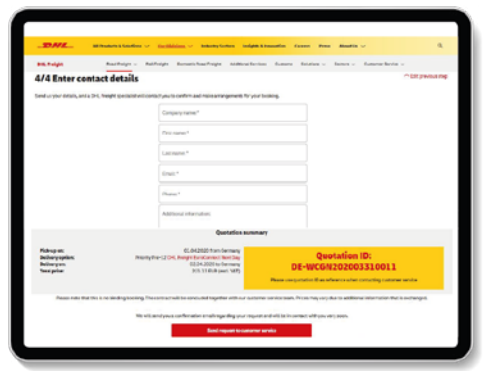

Get your quote now! dhl.com/fqt

DHL Freight GmbH Godesberger Allee 102-104 53175 Bonn Deutschland

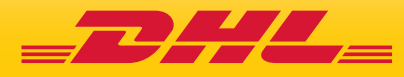